# Anleitung Team An-/Abmeldung Volley Manager

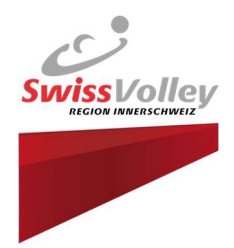

1. Einloggen auf VolleyManager

https://volleymanager.volleyball.ch/login

Benutzername und Passwort eingeben

2. Benutzer wählen

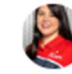

Π.

Ceren Renggli-Ceylan Vereinsadmin: TSV Steinen Verwaltung Mein Verein

Meine Vereinsfunktionäre

Meine Teams

Meine Teamfunktionäre

Meine Spieler

3. Verwaltung / Meine Teams

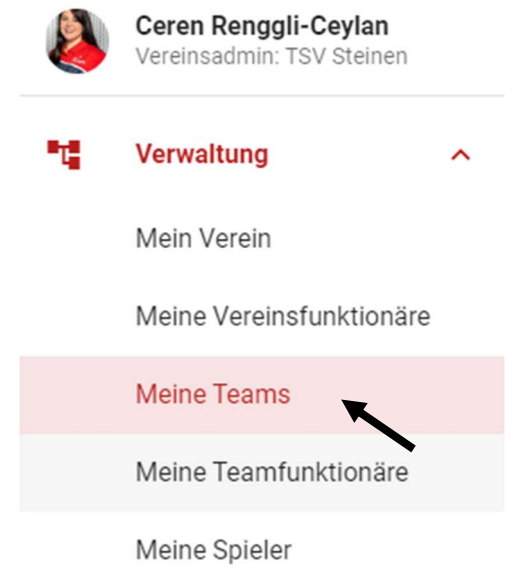

- 4.1 Anmeldegesuch stellen (siehe Seite 2)
- 4.2 Abmeldegesuch erstellen (siehe Seite 3)

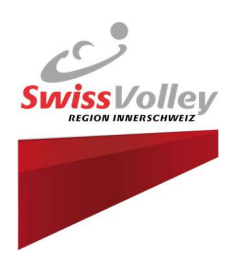

## 4.1 Anmeldegesuch stellen

| + ANMELDEGESUCH STELLEN |   |            |        |  |  |  |  |  |
|-------------------------|---|------------|--------|--|--|--|--|--|
|                         | A | ktuelle Sa | ison   |  |  |  |  |  |
| •                       | : | Ŧ          | ш      |  |  |  |  |  |
| Standardspie            |   | Ak         | tionen |  |  |  |  |  |

4.1.1. Anmeldegesuch ausfüllen:

| eamanmeldegesuch für Salson 2023/20                                                        | )24 steller |
|--------------------------------------------------------------------------------------------|-------------|
| nmeldegesuche für die <b>Saison 2023/2024</b> können noch bis und mit :<br>estellt werden. | 22.05.2023  |
| Geschlecht *<br>F                                                                          | *           |
| Anmeldung für Aktiv- oder JuniorInnen-Ligakategorie                                        |             |
| Aktiv                                                                                      |             |
| O JuniorInnen-LK                                                                           |             |
| Teamverantwortliche/r<br>Ceren Renggli-Ceylan                                              | × •         |
| Bitte mindestens drei Zeichen eingeben                                                     |             |
| ABBRECHEN                                                                                  | SPEICHER    |

#### 4.1.2. Speichern

Hinweis: Ein/e Teamverantwortliche/r muss zwingend eingegeben werden, damit der Antrag gespeichert werden kann! Sobald der RV (Regionaler Verband) den Antrag angenommen hat, werdet ihr per Mail informiert und

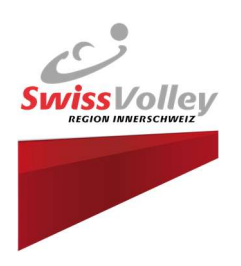

### 4.2 Abmeldegesuch erstellen

### 4.2.1 Betroffenes Team wählen

|                                    |                 | 10294            | TSV Steinen 1     | 0 | o" | 104 | U23 2. | .Liga |  |
|------------------------------------|-----------------|------------------|-------------------|---|----|-----|--------|-------|--|
|                                    |                 |                  | •                 | - |    |     |        |       |  |
| 4.2.2 Mit dem Minus Symbol klicken |                 |                  |                   |   |    |     |        |       |  |
| 10                                 | 06 U23 4.Liga S | Swiss Volley Reg | gion Innerschweiz |   |    | Θ / | * 4    | ~     |  |
|                                    |                 |                  |                   |   |    | -   |        |       |  |

### 4.2.3 Abmeldegesuch stellen

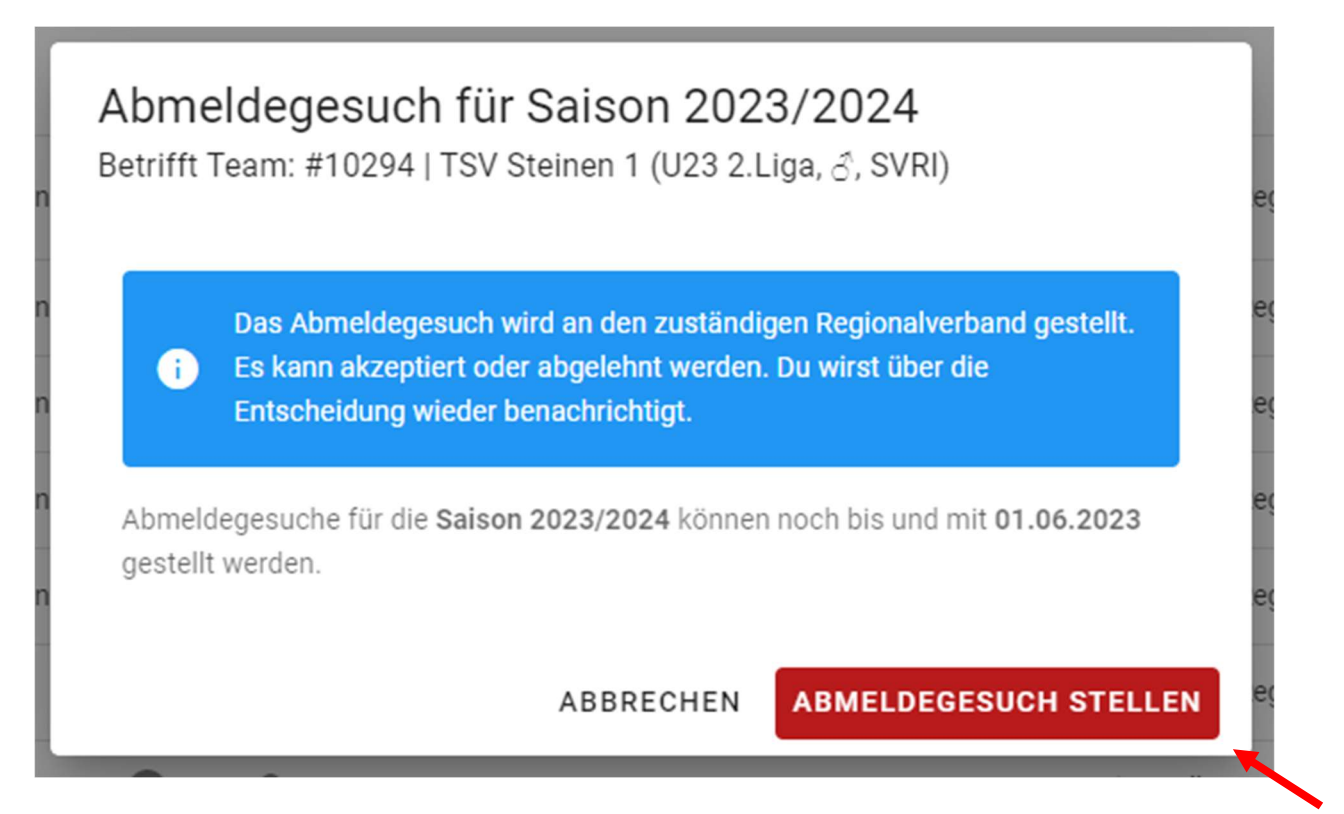